# EVOLVEO wk29b / wk29w

### Bluetooth Wireless Slim Keyboard

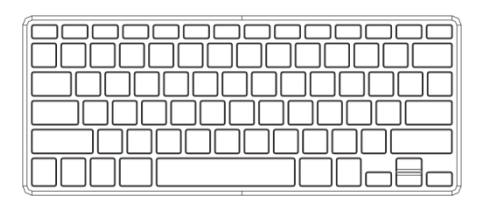

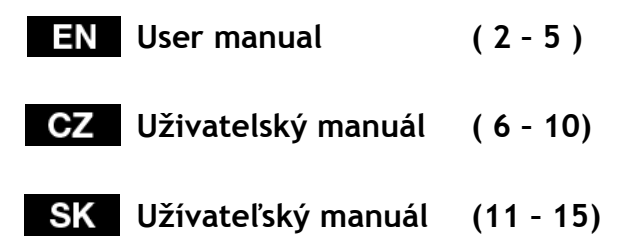

ΕN

# **EVOLVEO**

### 1. Installing the batteries

The EVOLVEO WK29B / WK29W keyboard uses two AAA alkaline batteries.

- Remove the battery compartment cover on the bottom of the keyboard by squeezing the cover in from the tab to release it.
- 2) Insert the batteries as shown inside the battery compartment.
- 3) Replace the cover.

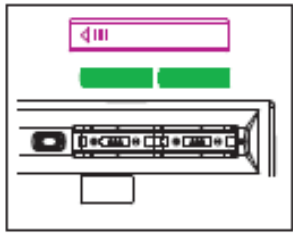

### 2. Hotkeys on the keyboard

| System keys | FN+F1 (IOS)    | FN+F2 (Android) | FX+F3 (Windows) |
|-------------|----------------|-----------------|-----------------|
| ESC         | ESC            | ESC             | ESC             |
| F1          | Ejest          | Ejest           | F1              |
| F2          | Search         | Search          | F2              |
| F3          | Screen Save    | Screen Save     | F3              |
| F4          | Black Screen   | Black Screen    | F4              |
| F5          | Screen Lock    | -               | F5              |
| F6          | Mail           | -               | F6              |
| F7          | Previous Track | Previous Track  | F7              |
| F8          | Play/Pause     | Play/Pause      | F8              |
| F9          | Next Track     | Next Track      | F9              |
| F10         | Volume Down    | Volume Down     | F10             |
| F11         | Mute           | Mute            | F11             |
| F12         | Volume UP      | Volume UP       | F12             |
| PrtScr      | PrtScr SysRq   | PrtScr SysRq    | PrtScr          |
| Insert      | Main Page      | -               | Insert          |

Press FN+F1 into iOS (iPad, iPhone) operation system

Press FN+F2 into Andriod (Samsung Galaxy products) operation system

Press FN+F3 into Windows operation system

### Installing the bluetooth wireless keyboard

### 1. Installing the Bluetooth wireless keyboard into your computer

 before using the Bluetooth keyboard with your computer, You need to check whether your computer is equipped with Bluetooth receiver, If not, you will need to purchase an additional Bluetooth receiver and install it correctly onto your computer, once your computer is Bluetooth enabled, the setup applet's icon will appear in the windows taskbar as shown below:

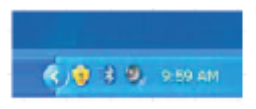

2) right click on the bluetooth icon in the windows taskbar, and select add a bluetooth devices

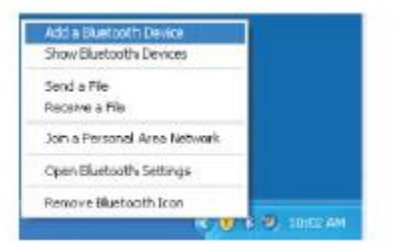

3) Tick the checkbox: My device is set up and ready to be found, and then click "Next".

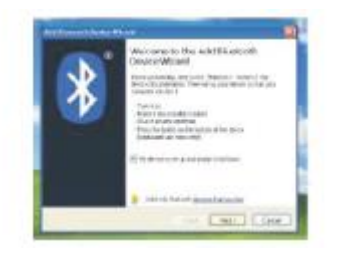

- Your computer will now scan for Bluetooth devices in your area and display found devices. Meanwhile press "ESC"+"K" About 5 sec. then search the devices;
- 5) Select the keyboard from the list of found devices and click "Next" to continue.

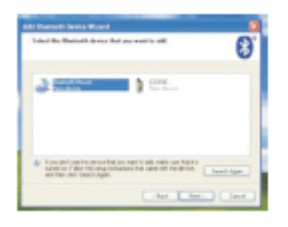

6) We re commend our customers to select "Next" to continue.

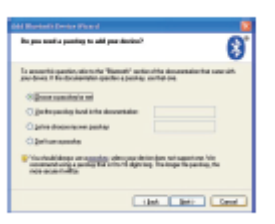

7) The system will automatically finish the installation after clicking "Finish" in below window.

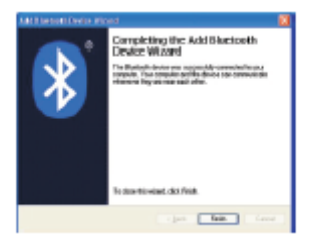

### ΕN

# EVOLVEO

2. Installing the Bluetooth Wireless Keyboard into Your iPhone/iPad You will need to manually sync your iPhone/ iPad with the Bluetooth keyboard before use. No further sync is needed if the first sync runs successfully. Please follow the instructions detailed below to complete the sync procedure. Follow the path Settings General Bluetooth on your iPhone/iPad to enable the Bluetooth function on your iPhone/iPad.

| with     | Wallpoper >                   | Network           | >    |           |
|----------|-------------------------------|-------------------|------|-----------|
|          | General >                     | Bluetooth         | O# > | Bluetsoth |
| Settings | ☐ Heil, Contacts, Calendars → | Location Services | On > |           |

When Bluetooth is turned on, your iPhone/iPad will start searching for Bluetooth devices automatically. Switch on the Bluetooth keyboard by pressing the connect button underneath the keyboard. Your keyboard will be found by your iPhone/iPad automatically. When the keyboard is found, press the "Bluetooth Keyboard" appearing on the iPhone/iPad screen, a window will pop up with a syncing passkey. Type in the passkey shown given by the iPhone/iPad on the keyboard and then press the "enter" key. Now the Bluetooth keyboard should be connected to your iPhone/iPad as shown in below picture.

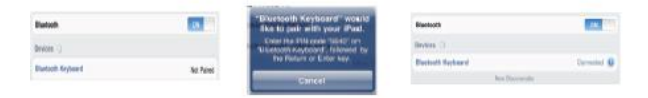

### Other Considerations

- Power-saving design: When the keyboard does not take any action about 2 seconds into hibernation, press any KEY or touch screen wake.
- When you press the FN + F11, the keypad keys do not output the value of users to leave after the others in order to prevent false triggering.
- 3) 2 AAA dry batteries: the whole boost to 3.0V. The whole system is 3.0V system.

### 1. Instalace baterií

EVOLVEO WK29B / WK29W klávesnice používá 2x AAA alkalické baterie.

- Sejměte kryt prostoru pro baterie, který se nachází na spodní části klávesnice. Stlačením krytu uvolněte jeho zámek.
- Vložte baterie podle obrázku dovnitř prostoru pro baterie.
- 3) Nasad'te kryt zpět.

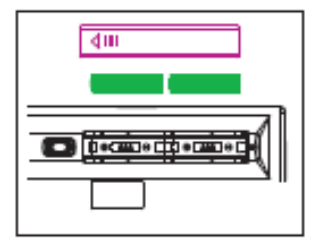

### 2. Klávesové zkratky na klávesnici

| Systém kláves | FN+F1 (IOS)    | FN+F2 (Android) | FX+F3 (Windows) |
|---------------|----------------|-----------------|-----------------|
| ESC           | ESC            | ESC             | ESC             |
| F1            | Ejest          | Ejest           | F1              |
| F2            | Search         | Search          | F2              |
| F3            | Screen Save    | Screen Save     | F3              |
| F4            | Black Screen   | Black Screen    | F4              |
| F5            | Screen Lock    | -               | F5              |
| F6            | Mail           | -               | F6              |
| F7            | Previous Track | Previous Track  | F7              |
| F8            | Play/Pause     | Play/Pause      | F8              |
| F9            | Next Track     | Next Track      | F9              |
| F10           | Volume Down    | Volume Down     | F10             |
| F11           | Mute           | Mute            | F11             |
| F12           | Volume UP      | Volume UP       | F12             |
| PrtScr        | PrtScr SysRq   | PrtScr SysRq    | PrtScr          |
| Insert        | Main Page      | -               | Insert          |

Stiskněte FN+F1 pro vstup do operačního systému iOS (iPad, iPhone) Stiskněte FN+F2 pro vstup do operačního systému Andriod (produkty Samsung) Stiskněte FN+F3 pro vstup do operačního systému Windows

### Instalace Bluetooth bezdrátové klávesnice

### 1. Instalace Bluetooth bezdrátové klávesnice k vašemu počítači

 Před použitím Bluetooth klávesnice spolu s počítačem je třeba si ověřit, zda je váš počítač vybaven přijímačem Bluetooth. Pokud ne, budete muset dokoupit Bluetooth přijímač a nainstalovat ho správně do vašeho počítače. Jakmile počítač podporuje technologii Bluetooth, zobrazí se na hlavním panelu systému Windows ikona signalizující nastavení, jak je uvedeno níže:

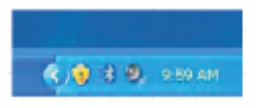

 klikněte pravým tlačítkem myši na ikonu Bluetooth ve Windows panelu úloh, a vyberte "Přidat Bluetooth zařízení"

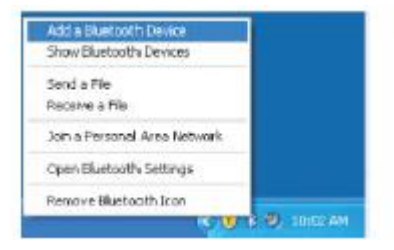

 Zaškrtněte políčko: "Moje zařízení je nastavené a připravené pro jeho nalezení", a potom klikněte na "Další".

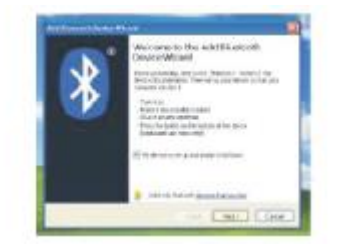

- Počítač bude nyní vyhledávat zařízení Bluetooth ve vašem okolí a zobrazí vyhledaná zařízení. Mezitím stiskněte tlačítko "ESC" + "K" po dobu asi 5-ti sekund a pak vyhledejte požadované zařízení;
- Vyberte klávesnici ze seznamu nalezených zařízení a pro pokračování klepněte na tlačítko "Další".

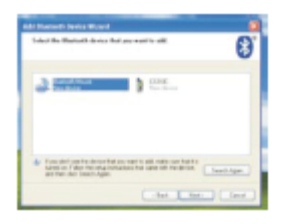

6) Doporučujeme našim zákazníkům volbu "Další" pro pokračování.

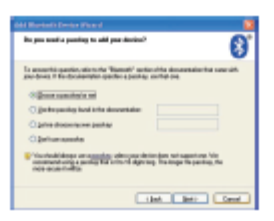

 Systém automaticky ukončí instalaci po kliknutí na "Konec", jak je uvedeno v okně dole.

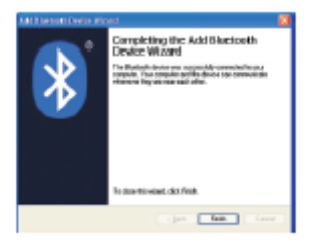

2. Instalace Bluetooth bezdrátové klávesnice pro váš iPhone / iPad Před použitím budete muset ručně synchronizovat iPhone / iPad s Bluetooth klávesnicí. Žádná další synchronizace není nutná, pokud byla první synchronizace úspěšně spuštěna. Prosím, postupujte podle níže popsaných pokynů pro dokončení synchronizace. Následujte pokyny pro obecné nastavení Bluetooth, které povolí funkci Bluetooth na vašem iPhone / iPad.

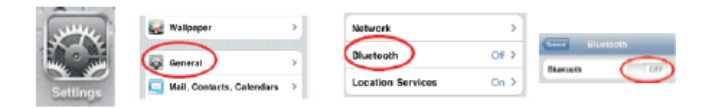

Když je Bluetooth zapnutý, začne váš iPhone / iPad automaticky vyhledávat zařízení Bluetooth. Zapněte Bluetooth klávesnici stiskem tlačítka pro připojení, které se nachází pod klávesnicí. Klávesnice automaticky nalezne váš iPhone / iPad. Když jsou zařízení nalezena, stiskněte tlačítko "Bluetooth klávesnice", která se zobrazí na displeji iPhone / iPad., Vyskočí okno se žádostí o synchronizaci a vložení přístupového klíče. Zadejte přístupový kód a pak na klávesnici stiskněte tlačítko "Enter". Nyní by měla být Bluetooth klávesnice připojena k vašemu iPhone / iPad, jak je znázorněno na obrázku níže.

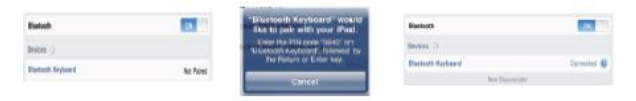

### Další možnosti

- Energeticky úsporný design: Pokud klávesnice neprovádí žádnou operaci po dobu asi 2 sekund, přepne se do režimu spánku. Pro probuzení stiskněte libovolnou klávesu nebo se dotkněte obrazovky.
- Když stisknete současně klávesy Fn + F11, klávesy na klávesnici neprodukují žádnou výstupní hodnotu, aby se zabránilo falešnému spuštění ... (jsou v režimu Pause)
- 3) 2x AAA alkalická baterie: Klávesnice je napájená pouze napětím 3,0 V.

# () (E

### PROHLÁŠENÍ O SHODĚ:

Společnost Abacus Electric, s.r.o. tímto prohlašuje, že model EVOLVEO WK29B / WK29W splňuje požadavky norem a předpisů, příslušných pro daný druh zařízení.

Kompletní text prohlášení o shodě je k dispozici na ftp://ftp.evolveo.eu/ce

Společnost ABACUS Electric s.r.o. tímto prohlašuje, že EVOLVEO WK29B / WK29W je ve shodě se základními požadavky směrnice 1999/5/EC (NV č.426/2000 Sb.). Kompletní text prohlášení o shodě naleznete na ftp://ftp.evolveo.eu/ce

Copyright © 2015 Abacus Electric, s.r.o.

Všechna práva vyhrazena.

Vzhled a specifikace mohou být změněny bez předchozího upozornění.

### 1. Inštalácia batérií

Systém kláves

FVOI VFO WK29B / WK29W klávesnica používa 2x AAA alkalické batérie

- 1) Odoberte krvt priestoru pre batériu. ktorá sa nachádza na spodnej časti klávesnice. Stlačením krytu uvoľnite ieho zámok.
- 2) Vložte batériu podľa obrázku do vnútra priestoru pre batériu.
- Nasad'te naspäť kryt. 3)

#### ESC ESC ESC ESC F1 Eiest F1 Ejest F2 Search Search F2 F3 Screen Save Screen Save F3 F4 Black Screen Black Screen F4 F5 Screen Lock F5 F6 Mail F6 Previous Track Previous Track F7 F7 F8 Plav/Pause Plav/Pause F8 F9 F9 Next Track Next Track F10 Volume Down Volume Down F10 F11 F11 Mute Mute F12 Volume UP Volume UP F12 PrtScr PrtScr SysRg PrtScr SysRq PrtScr Insert Main Page Insert

FN+F2 (Android)

Stlačte FN+F1 pre vstup do operačného systému iOS (iPad, iPhone) Stlačte FN+F2 pre vstup do operačného systému Andriod (produkty Samsumg) Stlačte FN+F3 pre vstup do operačného systému Windows

| 4III |
|------|
|      |

FX+F3 (Windows)

#### Klávesové skratky na klávesnici 2.

FN+F1 (IOS)

### Inštalácia Bluetooth bezdrôtovej klávesnice

### 1. Inštalácia Bluetooth bezdrôtovej klávesnice k vášmu počítači

 Pred použitím Bluetooth klávesnice spolu s počítačom je treba si overiť, či je váš počítač vybavený prijímačom Bluetooth. Pokiaľ nie, budete musieť dokúpiť Bluetooth prijímač a nainštalovať ho správne do vášho počítača. Ihneď, ako začne počítač podporovať technológiu Bluetooth, zobrazí sa na hlavnom panely systému Windows ikona signalizujúca nastavenie, ako je uvedené nižšie:

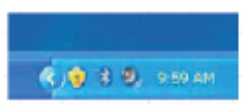

2) kliknite pravým tlačidlom myši na ikonu Bluetooth vo Windows panely úloh, a vyberte "Pridať Bluetooth zariadenie"

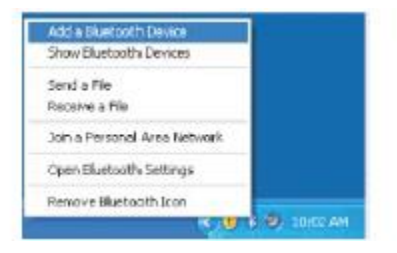

 Zaškrtnite políčko: "Moje zariadenie je nastavené a pripravené pre jeho vyhľadanie", a potom kliknite na "Ďalší".

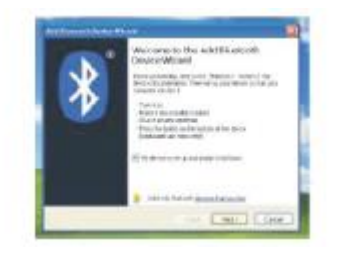

- Počítač bude teraz vyhľadávať zariadenie Bluetooth vo vašom okolí a zobrazí vyhľadané zariadenia. Medzitým stlačte tlačidlo "ESC" + "K" po dobu asi 5-ti sekúnd a potom vyhľadajte požadované zariadenie;
- Vyberte klávesnicu zo zoznamu nájdených zariadení a pre pokračovanie klepnite na tlačidlo "Ďalší".

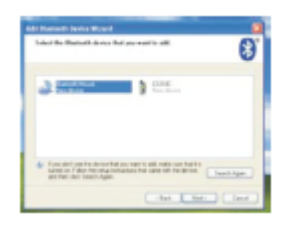

6) Odporúčame naším zákazníkom voľbu "Ďalší", pre pokračovanie.

| Add Mandada Device Fixed                                                                                                    |
|----------------------------------------------------------------------------------------------------|
| hu puu kasifu punting tu akit pas-danisu?                                                                                                    |
| To assumite quarties, along the "Remoth" and includes along while the source of a source of the documentary quarter a party or the two.                                           |
| Construmine and                                                                                                    |
| C getrywity had into desertation                                                                                                    |
| C prive discontrainer particu                                                                                                    |
| Opriversante                                                                                                    |
| <sup>1</sup> Viscoladolatego an acceltar, obregas delandare sel sagent era los<br>accesses antes e partigitad a month digenergy. Tra respectivo partico, Na<br>nego accentration. |
| the limit Cont                                                                                                    |

 Systém automaticky ukončí inštaláciu po kliknutí na "Koniec", ako je uvedené v okne dole.

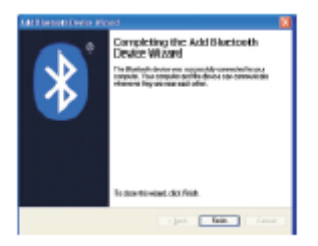

### 2. Inštalácia Bluetooth bezdrôtovej klávesnice pre váš iPhone/iPad

Pred použitím budete musieť ručne synchronizovať iPhone / iPad s Bluetooth klávesnicou. Žiadna ďalšia synchronizácia nie je nutná, pokiaľ bola prvá synchronizácia úspešne spustená. Prosím, postupujte podľa nižšie popísaných pokynov pre dokončenie synchronizácie. Nasledujte pokyny pre všeobecné nastavenie Bluetooth, ktoré povolí funkciu Bluetooth na vašom iPhone / iPad.

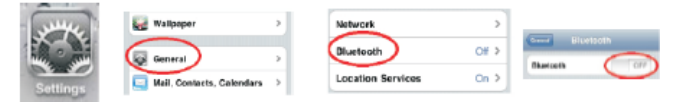

Keď je Bluetooth zapnutý, začne váš iPhone / iPad automaticky vyhľadávať zariadenie Bluetooth. Zapnite Bluetooth klávesnicu stlačením tlačidla pre pripojenie, ktoré sa nachádza pod klávesnicou. Klávesnica automaticky vyhľadá váš iPhone / iPad. Keď sú zariadenia nájdené, stlačte tlačidlo "Bluetooth klávesnica", ktoré sa zobrazí na displeji iPhone / iPad., Vyskočí okno so žiadosťou o synchronizáciu a vloženie prístupového kľúča. Zadajte prístupový kód a potom na klávesnici stlačte tlačidlo "Enter". Teraz by mala byť Bluetooth klávesnica pripojená k vášmu iPhone / iPad, ako je znázornené na obrázku dole.

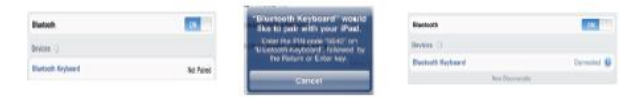

### Ďalšie možnosti

- Energeticky úsporný dizajn: Pokiaľ klávesnica nevykonáva žiadnu operáciu po dobu asi 2 sekúnd, prepne sa do režimu spánku. Pre prebudenie stlačte ľubovoľnú klávesu alebo sa dotknite obrazovky.
- Keď stlačíte súčasne klávesy Fn + F11, klávesy na klávesnici neprodukujú žiadnu výstupnú hodnotu, aby sa zabránilo falošnému spusteniu ...(sú v režime Pause)
- 3) 2x AAA alkalická batéria: Klávesnica je napájaná len napätím 3,0 V.

# **() ( (**

### PREHLÁSENIE O ZHODE:

Spoločnosť Abacus Electric, s.r.o. týmto prehlasuje, že model EVOLVEO WK29B / WK29W splňuje požiadavky noriem a predpisov, príslušných pre daný druh zariadení. Kompletný text vyhlásenia o zhode je k dispozícii na ftp://ftp.evolveo.eu/ce

Spoločnosť Abacus Electric, s.r.o. týmto prehlasuje, že EVOLVEO WK29B / WK29W je v zhode so základnými požiadavkami smernice 1999/5/EC . Kompletný text prehlásenia o zhode nájdete na **ftp://ftp.evolveo.eu/ce** 

Copyright © 2015 Abacus Electric, s.r.o. Všetky práva vyhradené. Vzhľad a špecifikácie môžu byť zmenené bez predošlého upozornenia.